# Contenido

| Página de inicio de la Sede Virtual 2   Inicio de sesión en la Sede Virtual 3   Perfiles de la Sede Virtual 3   Inicio de sesión mediante contraseña 4   Inicio de sesión mediante Cl@ve 5   Cambio de perfil tras iniciar sesión 5   Opciones para el perfil Alumno/a 6   Opciones para el perfil Formador/a 7   Cierre de sesión 8   Elementos comunes de las páginas de la Sede Virtual 8   El menú horizontal 8   Localización dentro de la Sede Virtual 9   Usuario y fecha actual 9   Botón para volver arriba 10 | Info | ormación y Ayuda                                   | . 2 |
|----------------------------------------------------------------------------------------------------|------|----------------------------------------------------|-----|
| Inicio de sesión en la Sede Virtual3Perfiles de la Sede Virtual3Inicio de sesión mediante contraseña4Inicio de sesión mediante Cl@ve5Cambio de perfil tras iniciar sesión5Opciones para el perfil Alumno/a6Opciones para el perfil Formador/a7Cierre de sesión8Elementos comunes de las páginas de la Sede Virtual8El menú horizontal8Localización dentro de la Sede Virtual9Usuario y fecha actual9Botón para volver arriba10                                                                                          | Р    | ágina de inicio de la Sede Virtual                 | . 2 |
| Perfiles de la Sede Virtual.3Inicio de sesión mediante contraseña.4Inicio de sesión mediante Cl@ve5Cambio de perfil tras iniciar sesión5Opciones para el perfil Alumno/a6Opciones para el perfil Formador/a7Cierre de sesión8Elementos comunes de las páginas de la Sede Virtual8El menú horizontal8Localización dentro de la Sede Virtual9Usuario y fecha actual9Botón para volver arriba10                                                                                                    | Ir   | nicio de sesión en la Sede Virtual                 | . 3 |
| Inicio de sesión mediante contraseña.4Inicio de sesión mediante Cl@ve5Cambio de perfil tras iniciar sesión5Opciones para el perfil Alumno/a6Opciones para el perfil Formador/a7Cierre de sesión8Elementos comunes de las páginas de la Sede Virtual8El menú horizontal8Localización dentro de la Sede Virtual9Usuario y fecha actual9Botón para volver arriba10                                                                                                    |      | Perfiles de la Sede Virtual                        | . 3 |
| Inicio de sesión mediante Cl@ve5Cambio de perfil tras iniciar sesión5Opciones para el perfil Alumno/a6Opciones para el perfil Formador/a7Cierre de sesión8Elementos comunes de las páginas de la Sede Virtual8El menú horizontal8Localización dentro de la Sede Virtual9Usuario y fecha actual9Botón para volver arriba10                                                                                                    |      | Inicio de sesión mediante contraseña               | . 4 |
| Cambio de perfil tras iniciar sesión                                                                                                    |      | Inicio de sesión mediante Cl@ve                    | . 5 |
| Opciones para el perfil Alumno/a6Opciones para el perfil Formador/a7Cierre de sesión8Elementos comunes de las páginas de la Sede Virtual8El menú horizontal8Localización dentro de la Sede Virtual9Usuario y fecha actual9Botón para volver arriba10                                                                                                    |      | Cambio de perfil tras iniciar sesión               | . 5 |
| Opciones para el perfil Formador/a7Cierre de sesión8Elementos comunes de las páginas de la Sede Virtual8El menú horizontal8Localización dentro de la Sede Virtual9Usuario y fecha actual9Botón para volver arriba10                                                                                                    | O    | Opciones para el perfil Alumno/a                   | . 6 |
| Cierre de sesión                                                                                                    | O    | Opciones para el perfil Formador/a                 | . 7 |
| Elementos comunes de las páginas de la Sede Virtual                                                                                                    | С    | ïerre de sesión                                    | . 8 |
| El menú horizontal                                                                                                    | E    | lementos comunes de las páginas de la Sede Virtual | . 8 |
| Localización dentro de la Sede Virtual                                                                                                    |      | El menú horizontal                                 | . 8 |
| Usuario y fecha actual                                                                                                    |      | Localización dentro de la Sede Virtual             | . 9 |
| Botón para volver arriba10                                                                                                    |      | Usuario y fecha actual                             | . 9 |
|                                                                                                    |      | Botón para volver arriba                           | 10  |

## Información y Ayuda

La siguiente guía tiene como objetivo ayudarle a conocer las opciones disponibles en la Sede Virtual y facilitar su navegación en ella.

### Página de inicio de la Sede Virtual

Al entrar en la Sede Virtual, se mostrará la siguiente página:

| Inicio / Sede Virtual                                 |                                                                                                    |                                                                                                    |                                                                                                    |                                                                                                    |                                                                                                    | 12/04/2021 10:32:59 |
|-------------------------------------------------------|----------------------------------------------------------------------------------------------------|----------------------------------------------------------------------------------------------------|----------------------------------------------------------------------------------------------------|----------------------------------------------------------------------------------------------------|----------------------------------------------------------------------------------------------------|---------------------|
| Inicio / Sede Virtual<br>Alumno/a Formador/a Colebora | dor/a Contacto                                                                                                    | Información y Ayuda                                                                                                    | - Destinatarios: Mil<br>Forense Plazos: Abieto ha<br>1-400 (hora penins<br>- Plazos: Abieto ha<br>1-400 (hora penins<br>- Erviar propuestar<br>(ver requisitos en la<br>RESUELVO<br>En uso de las atribu<br>Decreto 31/2019<br>se publica a continu-<br>de sistación de och-<br>tuorización de don<br>uportación de och-<br>tuorización de och-<br>tuorización de och-<br>se publica ocntina -<br>previsitos en la fase<br>de la 30° promoció | Convocatorias abiertas<br>Convocatorias abiertas<br>Acceso<br>entros Cuerpo Nacional de Médicos<br>ata el 22 de marzo de 2021 a las<br>Uar).<br>ex cursos selectivos @cej-mjusticia es<br>convocatoria)<br>econes conferidas por el Estatuto del<br>Jurídicos, aprobado por Real<br>de 22 de de mil ROS de 11 de mayol,<br>aadón la convocatoria de un proceso<br>de autorios garna de curso selectivo<br>macado de los modulas formativos<br>macado de los modulas formativos<br>macado de los modulas formativos<br>macado de los modulas formativos | Validación de certificados<br>mediante código CSV<br>∎ Validación<br>Calendario de días hábiles<br>@ Calendario | 12/04/202110.32.59  |
|                                                       | Convocatoria de<br>Administración d<br>en una actividad<br>Servicio Jurídico<br>Seguridad Social<br>Convocatoria de<br>Administración d<br>formativa incluid<br>Continua del Cor<br>Ver todas | 30 plazas para Letrados de la<br>e Justicia y Abogados del Estado<br>formativa de la Dirección del<br>de la Administración de la<br>5 plazas para Letrados de la<br>e Justicia en una actividad<br>a en el Plan de Formación<br>sejo General del Poder Judicial | Centro de Estudio<br>Decreto 312/2019<br>se pública a continu<br>de selección de och<br>impartición, elabor<br>tutorización y dinas<br>previstos en la fase<br>de la 30º promoción<br>Médicos Forenses.                                                                                                    | Juridico, serobado por Real<br>(« 26 de abril 1000 de 11 de mayo),<br>iación la convocatoria de un proceso<br>o equipos dicoentes para la<br>ación de contentidos formativos,<br>misación de los módulos formativos<br>teórico-práctica del curso selectivo<br>n de acceso al Cuerpo Nacional de                                                                                                    |                                                                                                    |                     |

En la parte superior de la ventana se encuentran las siguientes opciones:

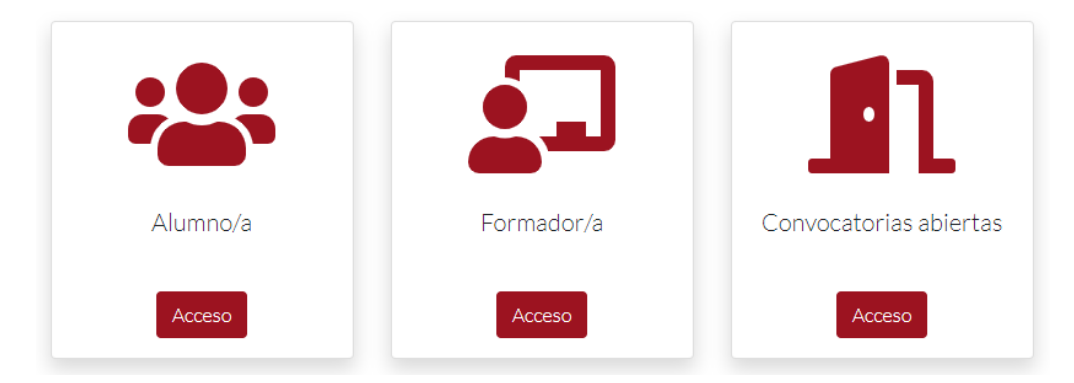

- Alumno/a y Formador/a. Estas opciones le permitirán iniciar sesión con el perfil de usuario seleccionado. El sistema de inicio de sesión se describirá más adelante.
- **Convocatorias abiertas**. Esta opción muestra las convocatorias que se encuentran abiertas actualmente.

#### En la parte inferior de la ventana se encuentran los siguientes elementos:

#### Novedades

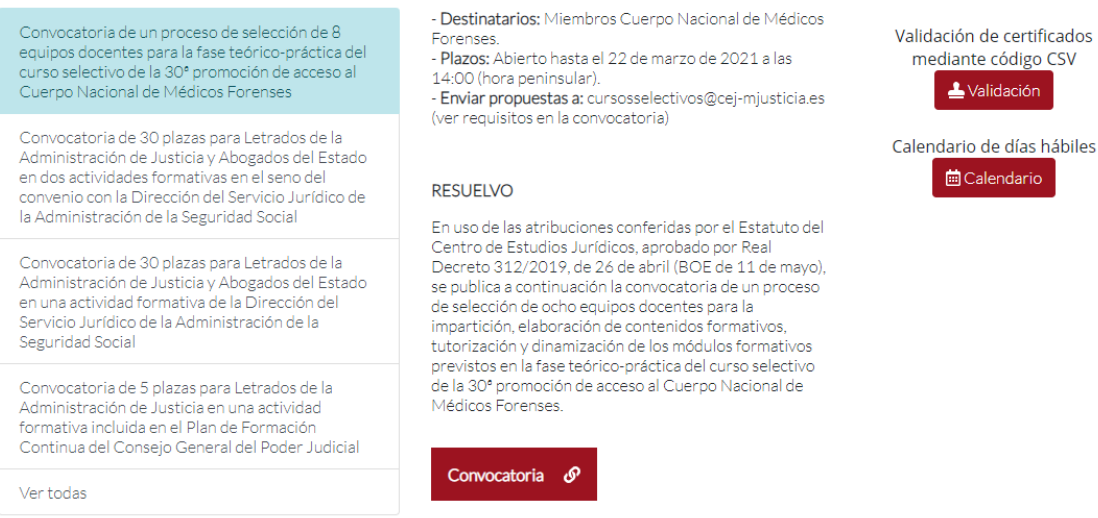

- Novedades. Todas las noticias relacionadas con el Centro de Estudios Jurídicos y los cursos de formación se mostrarán en este apartado. Si la noticia incluye adjuntos, puede acceder a ellos haciendo clic en el botón correspondiente al final de la descripción.
- Validación de certificados mediante código CSV. Este apartado le permitirá buscar documentos expedidos por el Centro de Estudios Jurídicos a través del Código Seguro de Verificación.
- **Calendario de días hábiles**. Este apartado contiene el calendario de los días considerados hábiles para la institución.

### Inicio de sesión en la Sede Virtual

#### Perfiles de la Sede Virtual

La Sede Virtual identifica tres perfiles de usuario, cada uno con un conjunto de opciones y procedimientos disponibles:

- Alumno/a. Este perfil está asociado a las personas que reciben la formación de los cursos.
- Formador/a. Este perfil está asociado a las personas que imparten los cursos.
- Colaborador/a. Este perfil está asociado a usuarios con fines administrativos.

Para iniciar sesión en la Sede Virtual, debe primero seleccionar el perfil de usuario. En la página inicial de la Sede Virtual, haga clic en la opción correspondiente, ya sea en el menú horizontal o con los botones de acceso.

| Inicio / Sede Virtual | ormador/a Colaborador/ | a Contacto | Información y Ayuda |            |
|-----------------------|------------------------|------------|---------------------|------------|
|                       |                        | • •        | •                   |            |
|                       |                        |            |                     |            |
|                       |                        | Alumno,    | /a                  | Formador/a |
|                       |                        | Acceso     |                     | Acceso     |

### Inicio de sesión mediante contraseña

Una vez especificado su perfil, se mostrará la siguiente ventana:

## Identificación Sede Virtual

| Usuario <mark>(*)</mark> |                       |                       |
|--------------------------|-----------------------|-----------------------|
| Contraseña (*)           |                       |                       |
| 🔎 Entrar                 | 🔓 Recordar contraseña | Acceso mediante clove |

Para iniciar sesión, introduzca los datos solicitados en pantalla y haga clic en "Entrar".

Una vez que haya iniciado sesión, se mostrará el siguiente mensaje.

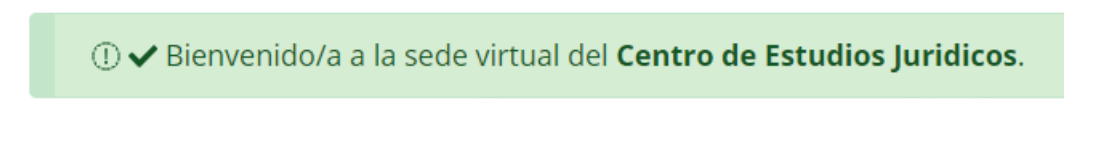

Si ha olvidado su contraseña, haga clic en el botón "Recordar contraseña". En la nueva ventana, rellene los campos solicitados y pulse "Recordar". Se enviará un correo con las instrucciones para recuperar su contraseña a la dirección que haya especificado.

### Recuperar contraseña

Índiquenos los siguientes datos y le enviaremos un correo electrónico a su dirección con las instrucciones para recuperar su contraseña.

| NIF (*)                   |            |
|---------------------------|------------|
| Correo electrónico<br>(*) |            |
|                           |            |
|                           | P Recordar |

#### Inicio de sesión mediante Cl@ve

Alternativamente, puede acceder a la Sede Virtual realizando uso de la plataforma Cl@ve. Para ello, haga clic en el botón "Acceso mediante Cl@ve".

Se mostrará la pasarela de Cl@ve, con las opciones disponibles para realizar la identificación electrónica. Seleccione el método de identificación y siga las instrucciones que aparecen en pantalla.

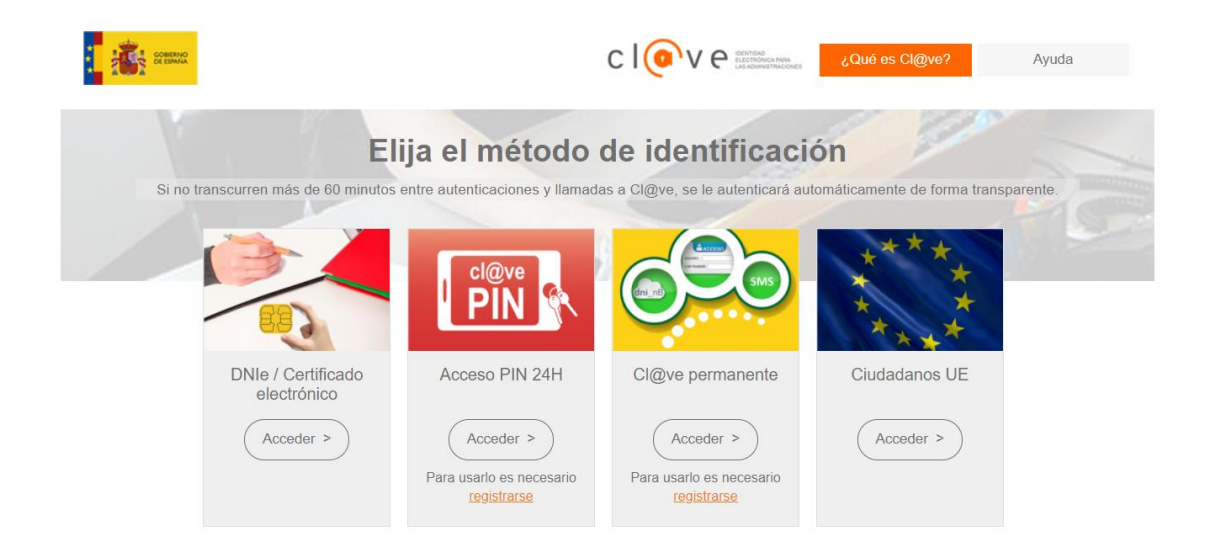

### Cambio de perfil tras iniciar sesión

Una vez iniciado sesión en la Sede Virtual, podrá acceder a los perfiles que tenga asignados desde el menú horizontal o desde la página de inicio.

Si no tiene permiso para acceder a un perfil, la opción aparecerá marcada en gris, y su enlace correspondiente estará deshabilitado. En el siguiente ejemplo, los perfiles Formador/a y Colaborador/a están deshabilitados para la cuenta que ha iniciado sesión.

| Alumno/a | Formador/a | Colaborador/a | Contacto | Información y Ayuda |            |
|----------|------------|---------------|----------|---------------------|------------|
|          |            |               |          |                     |            |
|          |            |               |          |                     |            |
|          |            |               |          |                     |            |
|          |            |               | Alumr    | io/a                | Formador/a |
|          |            |               |          |                     |            |
|          |            |               | Acces    | 60                  | Acceso     |
|          |            |               | _        |                     |            |

## Opciones para el perfil Alumno/a

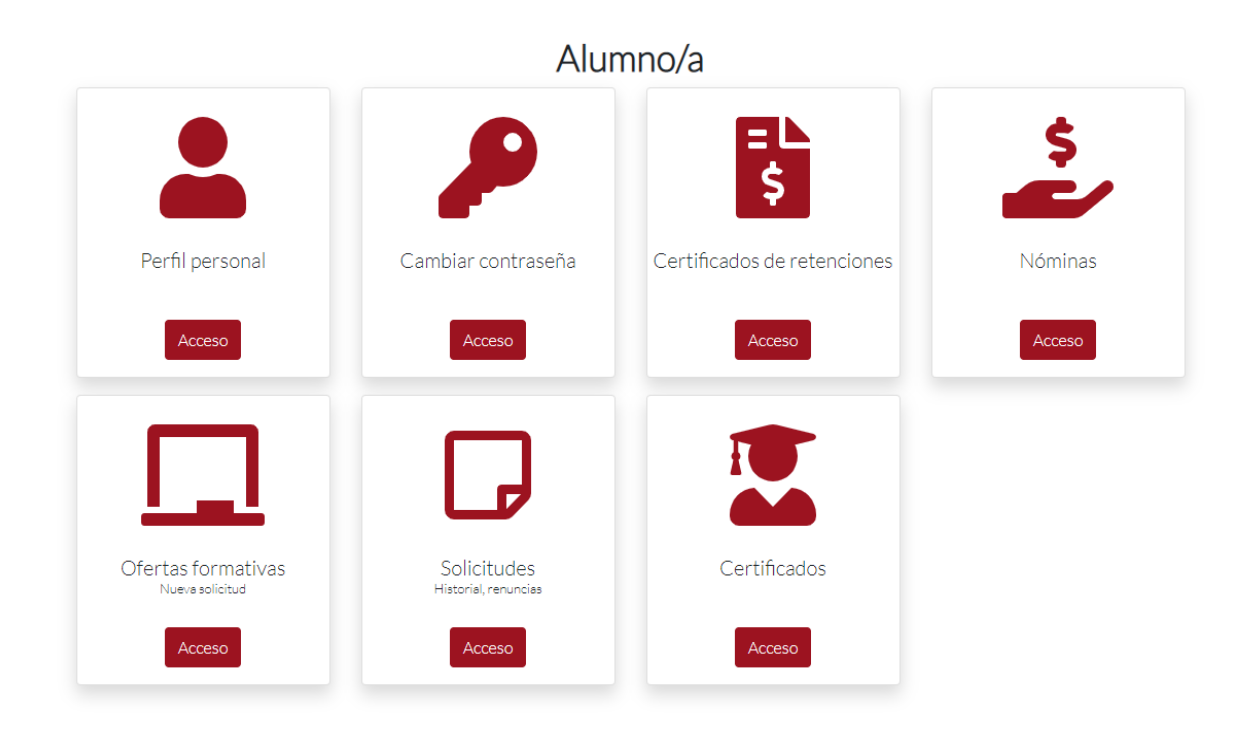

A continuación, se describen las opciones habilitadas para el perfil de Alumno/a:

- **Perfil personal**. En esta página podrá consultar y modificar la información personal registrada en su usuario (datos personales, datos de contacto, datos bancarios y datos profesionales).
- Cambiar contraseña. En esta página podrá modificar su contraseña actual.
- **Certificados de retenciones.** En esta página podrá consultar sus certificados de retenciones. Esta opción permanecerá oculta si no dispone de ningún certificado de retención.

- **Nóminas**. Esta página le permitirá consultar y descargar en su equipo las nóminas que el Centro de Estudios Jurídicos ha expedido a su favor. Esta opción permanecerá oculta si no dispone de ninguna nómina.
- **Ofertas formativas**. Esta página le permitirá consultar las ofertas que están disponibles y realizar solicitudes de inscripción.
- **Solicitudes**. Esta página le permitirá consultar un historial de todas sus solicitudes a las ofertas informativas, así como realizar la renuncia de una solicitud activa.
- **Certificados**. Esta página le permite consultar y descargar en su equipo los certificados de los cursos en los que haya participado. Esta opción permanecerá oculta si no dispone de ningún certificado.

|                 | Form               | nador/a                     |         |
|-----------------|--------------------|-----------------------------|---------|
|                 | P                  | = L<br>\$                   | \$      |
| Perfil personal | Cambiar contraseña | Certificados de retenciones | Nóminas |
| Acceso          | Acceso             | Acceso                      | Acceso  |
|                 |                    |                             |         |
| Certificados    |                    |                             |         |
| Acceso          |                    |                             |         |

### Opciones para el perfil Formador/a

A continuación, se describen las opciones habilitadas para el perfil de Formador/a:

- Perfil personal. En esta opción podrá consultar y modificar la información personal registrada en su usuario (datos personales, datos de contacto, datos bancarios y datos profesionales).
- Cambiar la contraseña. En esta opción podrá modificar su contraseña actual.

- **Certificados de retenciones.** En esta página podrá consultar sus certificados de retenciones. Esta opción permanecerá oculta si no dispone de ningún certificado de retención.
- **Nóminas**. Esta página le permitirá consultar y descargar en su equipo las nóminas que el Centro de Estudios Jurídicos ha expedido a su favor. Esta opción permanecerá oculta si no dispone de ninguna nómina.
- **Certificados**. Esta página le permite consultar y descargar en su equipo los certificados que se hayan expedido a su favor. Esta opción permanecerá oculta si no dispone de ningún certificado.

### Cierre de sesión

Para cerrar su sesión en la Sede Virtual, haga clic en el botón "Salir", situado en la parte superior derecha de la ventana, al lado derecho de su nombre completo y fecha y hora actual.

| (2) <nom< th=""><th>nbre de Usuario&gt;</th><th>12/04/2021 11:01:30</th><th>🕞 Salir</th></nom<> | nbre de Usuario>                   | 12/04/2021 11:01:30        | 🕞 Salir |
|-------------------------------------------------------------------------------------------------|------------------------------------|----------------------------|---------|
|                                                                                                 |                                    |                            |         |
| Al finalizar su sesi                                                                            | ón, se mostrará el siguiente mensa | je:                        |         |
|                                                                                                 | ① 🛿 Se cerró la sesión corre       | ectamente.                 |         |
|                                                                                                 |                                    |                            |         |
| Elementos com                                                                                   | unes de las páginas de la Sede     | e Virtual                  |         |
| A continuación, se                                                                              | e describirán elementos comunes a  | las páginas de la Sede Vir | tual.   |
| El menú horizon                                                                                 | tal                                |                            |         |

| pr/a Colaborador/a Contacto Información y Ayuda | mador/a | Alumno/a |
|-------------------------------------------------|---------|----------|
|-------------------------------------------------|---------|----------|

En este menú se encuentran las siguientes opciones:

- Alumno/a. Le permite acceder a los procedimientos disponibles para el perfil de Alumno/a. Si no ha proporcionado sus credenciales en la Sede Virtual, se mostrará la ventana de solicitud de usuario y contraseña.
- **Formador/a.** Le permite acceder a los procedimientos disponibles para el perfil de Formador/a. Si no ha proporcionado sus credenciales en la Sede Virtual, se mostrará la ventana de solicitud de usuario y contraseña.
- **Colaborador/a.** Le permite acceder a los procedimientos disponibles para el perfil de Colaborador/a. Si no ha proporcionado sus credenciales en la Sede Virtual, se mostrará la ventana de solicitud de usuario y contraseña.
- **Contacto**. Esta página le mostrará la información de contacto (teléfono, localización, etc.) del Centro de Estudios Jurídicos.
- Información y Ayuda. Esta página contiene instrucciones para conocer la Sede Virtual y facilitar su navegación por ella.

### Localización dentro de la Sede Virtual

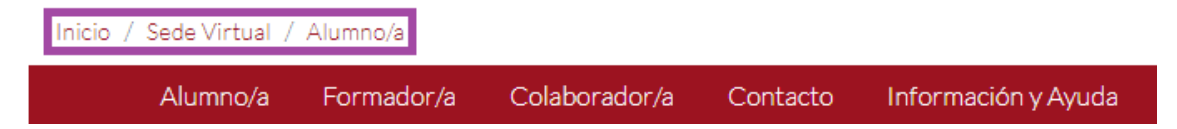

En la parte superior izquierda de la ventana, encima del menú horizontal, se muestra un encabezado que identifica su localización en la Sede Virtual, y el recorrido hecho hasta la página que se está visualizando. El texto marcado en negrita es la página actual, mientras que el texto no marcado especifica las páginas anteriores a la actual. Puede hacer clic en una de las páginas anteriores para acceder a ella automáticamente.

### Usuario y fecha actual

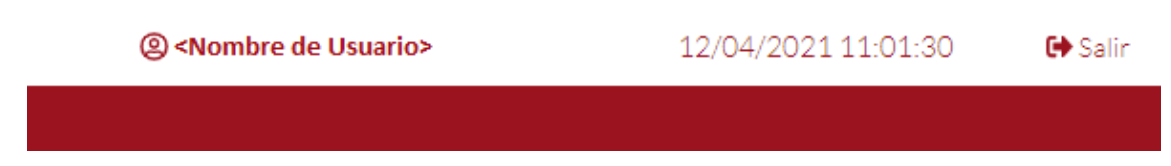

En la parte superior derecha de la ventana, encima del menú horizontal, se muestra la siguiente información:

- Nombre del usuario. Muestra el nombre completo del/de la usuario/a que ha iniciado sesión. Al hacer clic en él, se accederá a la página de Perfil personal, descrita anteriormente. este elemento no se mostrará en pantalla si no ha iniciado sesión.
- Fecha y hora. Muestra la fecha y hora actuales en la Sede Virtual.

• **Botón "Salir"**. Este botón le permite cerrar su sesión, como se describió anteriormente. Este botón no se mostrará si no ha iniciado sesión.

Botón para volver arriba

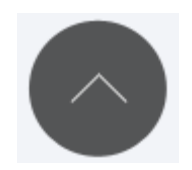

Cuando avance hacia abajo dentro de una página, se mostrará un botón en la parte inferior derecha. Haga clic en él para volver automáticamente al principio de la página en la que se encuentra.